## การนำเข้าข้อมูลรางวัลเชิดชูเกียรติ และข่าวประชาสัมพันธ์ จิพป.หนองบัวลำภู เขต เอ

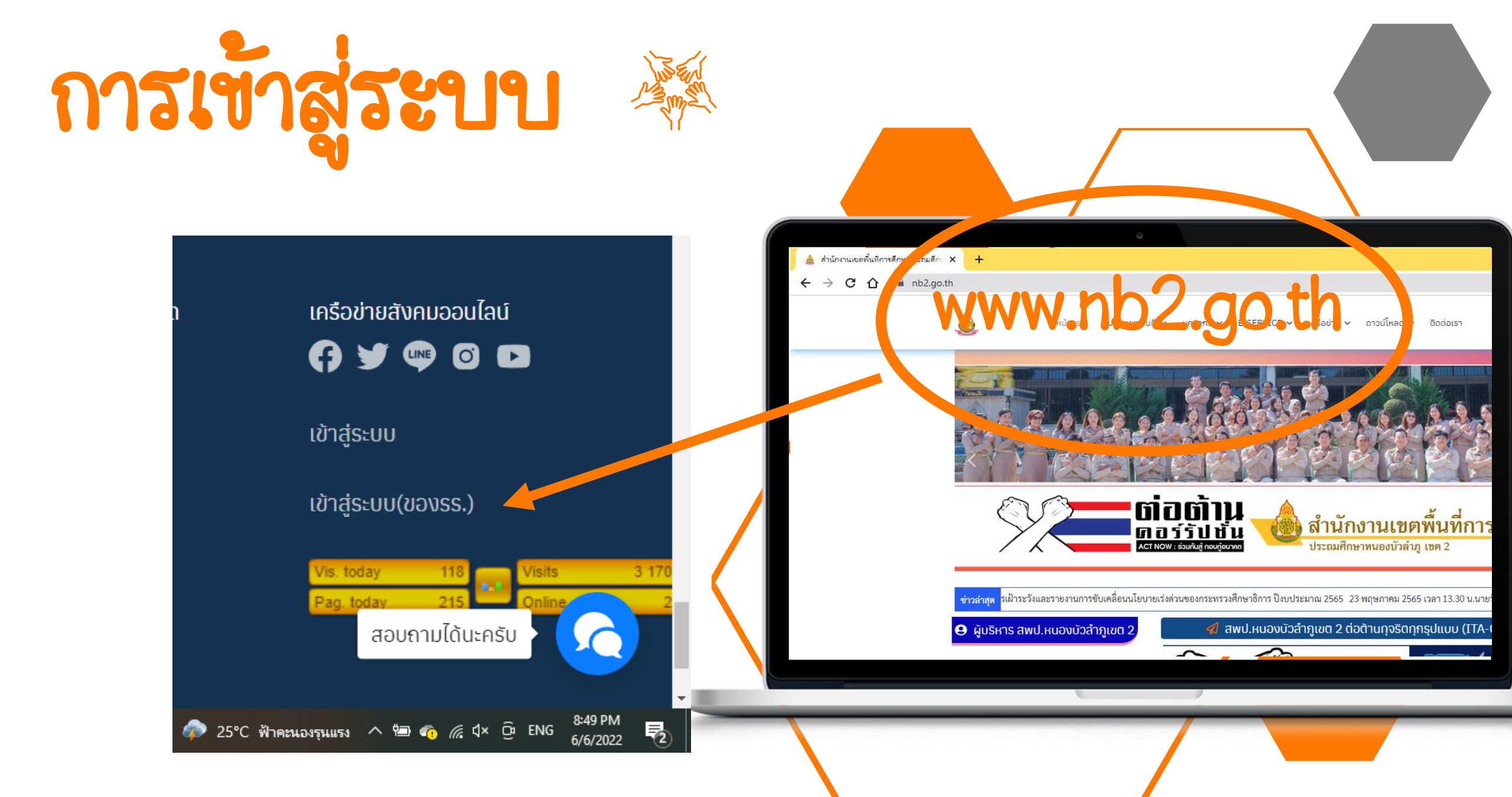

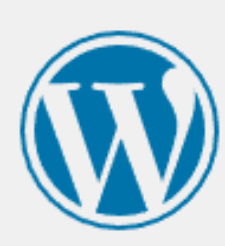

### ชื่อผู้ใช้หรือที่อยู่อีเมล

รหัสผ่าน

) บันทึกการใช้งานของฉัน

### ลืมรหัสผ่านของคุณ?

← กลับไปที่ NEWS.NB2.GO.TH

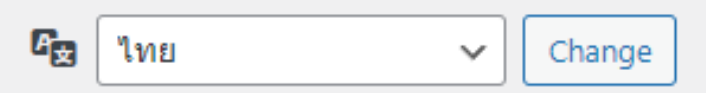

O

เข้าสู่ระบบ

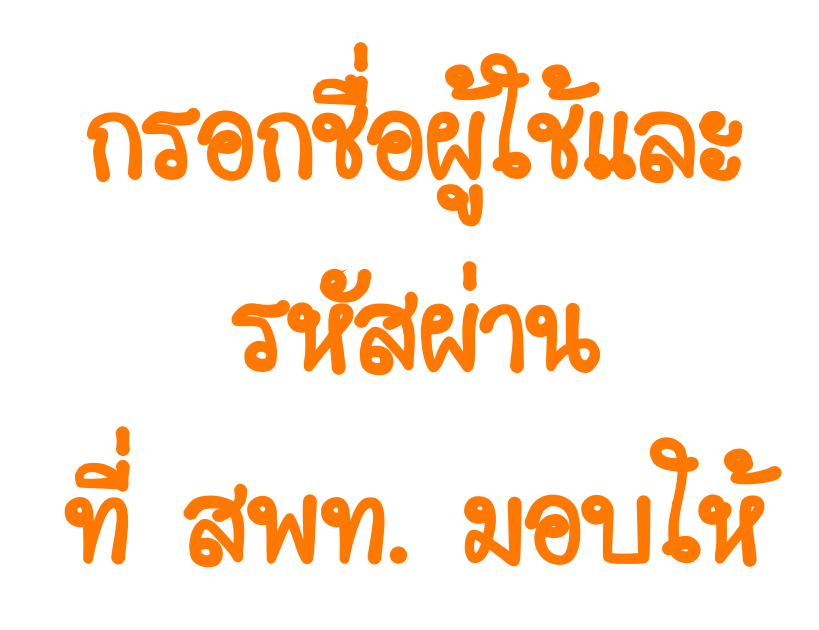

| <ul> <li></li></ul>                         | nประกมศึก × 🕤 แผงตาบตุม « NEWS.NB2.GO.TH — × +<br>nb2.go.th/news/wp-admin/<br>0 + สร้างใหม่                                                                                                    |                                                                                                    | <ul> <li>- 0 ×</li> <li>เช่าร่า</li> <li>สวัสด์ โรงเรียนบ้านกุดดินจี่ </li> </ul> | เมื่อ โกก่า เสร็จ                             |
|---------------------------------------------|----------------------------------------------------------------------------------------------------|----------------------------------------------------------------------------------------------------|-----------------------------------------------------------------------------------|-----------------------------------------------|
| 629 แผงควบคุม<br>୶ เรือง<br>⊂] สือ          | <u>WordPress 6.0</u> ออกมาแล้ว! โปรดแจ้งผู้ดูแลเว็บ<br>แผงควบคุม                                                                                                    |                                                                                                    | ตัวเลือกหน้าจอ ▼ ช่วยเหลือ ▼                                                      |                                               |
| 🗭 ความเห็น<br>📥 ข้อมูลส่วนตัว               | สรุปคร่าวๆ ^ ✓ ▲                                                                                                    | ฉบับร่างอย่างเร็ว<br>ชื่อ                                                                                                    | ~ ~ *                                                                             | คลักท์ เรื่อง แลวเลื่อเ                       |
| <ul><li>✔ เครื่องมือ</li><li>₫ашц</li></ul> | เวิร์ดเพรส 5.9.3 กำลังใช้งานธืม Plant<br>ความเคลื่อนไหว ^ Y A                                                                                                    | เนื้อหา<br>คุณกำลังคิดถึงอะไรอยู่?                                                                                                    |                                                                                   |                                               |
|                                             | <ul> <li>เผยแพร่ล่าสุด</li> <li>30 พ.ค., 11:43 น. การพัฒนาระบบประกันคุณภาพการศึกษา โดยใช้กลยุทธ์ BOKR<br/>โมเดล<br/>โมเดล<br/>เมื่องโรงเรียนบ้านโดกกะทอ สานักงานเขตพื้นที่การศึกษาประถมศึกษาหนองบัวลาภูเขต 2     </li> <li>30 พ.ค., 11:40 น. การประเมินโครงการอนุรักษ์และพัฒนาสั่งแวดล้อม โดยใช้รูปแบบ<br/>CIPPiest โรงเรียนอุตรธานีพิทยาคม ปิการศึกษา 2561</li> <li>26 พ.ค., 14:45 น. ทดสอบผลงานทางวิชาการ1</li> <li>24 พ.ค., 16:25 น. 24 พ.ค., 2565 ชุนย์เครือข่ายสุวรรณุตหา2 โดย ผอ.ขัยยง ผาจวง และผู้<br/>บริหารความศึกษามศ์เครือข่ายสุวรรณุทั่งไป 1.3 โรงเรียนบ้านโบแล้วราย</li> </ul> | บันทึกฉบับร่าง<br>ข่าวและกิจกรรมเกี่ยวกับ WordPress                                                                                                    | 3 แผงควบคุม                                                                       | <b>เลอสา29งเห</b> ม                           |
|                                             | ตามโครงการช่วยเหลือนักเรียนของ สพป.นภ.2<br>22 พ.ค., 11:52 น. การอบรม                                                                                                    | เขารวมกจกรรมพัลยุเกลๆ คุณ Q Select locatio<br>ใม่พบกิจกรรมที่กำลังจะเกิดขึ้นใกล้ๆ คุณในช่วง1<br>The Month in WordPress – May 2022<br>People of WordPress: Dee Teal | 🕨 เรื่อง                                                                          | <u>WordPress 6.0</u> ออกมาแล<br>เรื่องทั้งหมด |
|                                             | 🗢 🗉 🧶 🌢 🕕 💽 🗢                                                                                                    | 25°C ฟ้าคะนอง                                                                                                    | ] สือ                                                                             | เขียนเรื่องใหม่                               |
|                                             |                                                                                                    |                                                                                                    | ความเห็น                                                                          | สรุปคร่าวๆ                                    |
|                                             |                                                                                                    | 4                                                                                                    | 🖌 ข้อมูลส่วนด้ว                                                                   | 📌 12 ເຮື່ອນ                                   |
|                                             |                                                                                                    |                                                                                                    | 🎙 เครื่องมือ                                                                      | เวิร์ดเพรส 5.9.3 กำลังใช้งาน                  |
|                                             |                                                                                                    |                                                                                                    | 🕽 ຍ່ວເມນູ                                                                         |                                               |

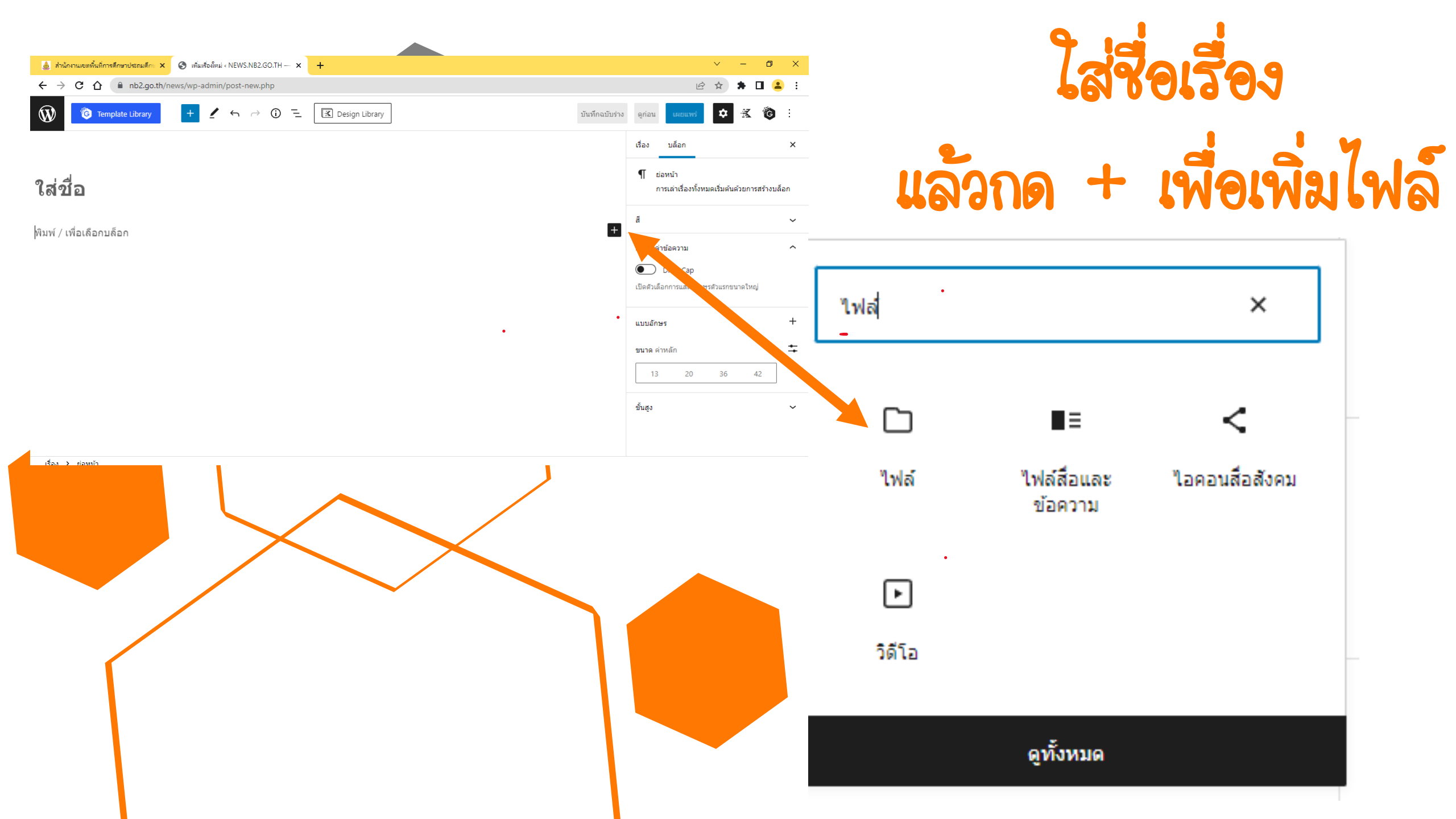

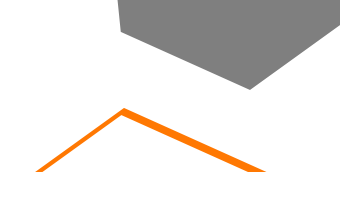

## 🗅 ไฟล์

อัปโหลดไฟล์หรือเลือกไฟล์จากคลังไฟล์สื่อของคุณ

คลังสื่อ

อัปโหลด

พิมพ์ / เพื่อเลือกบล็อก

ให้กดอับโหลดไฟล์ เลือกไฟล์ที่ต้องการจะ อัปโหลดจากเครื่อง

เรื่อง 🔸 ย่อหน้า

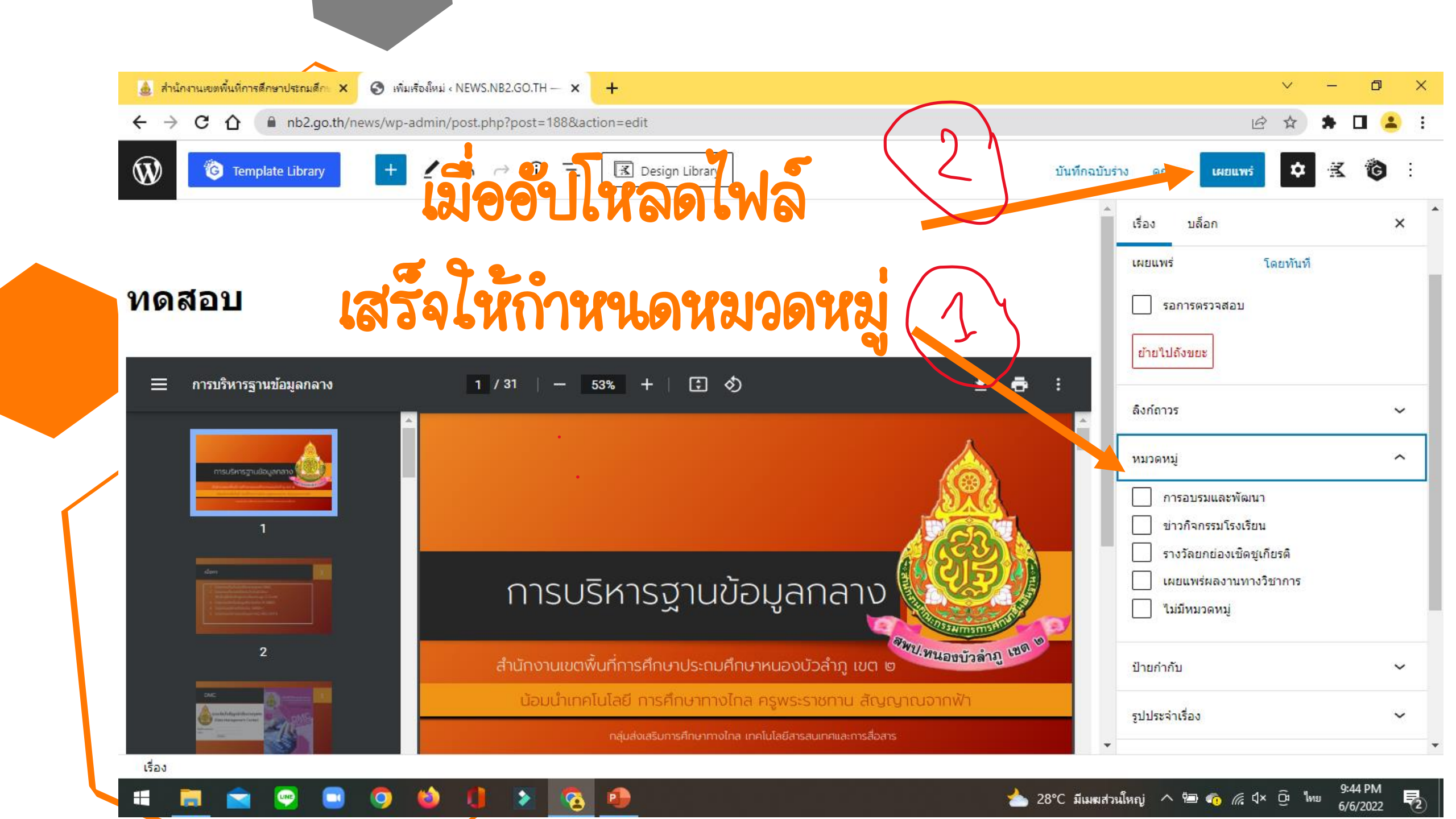

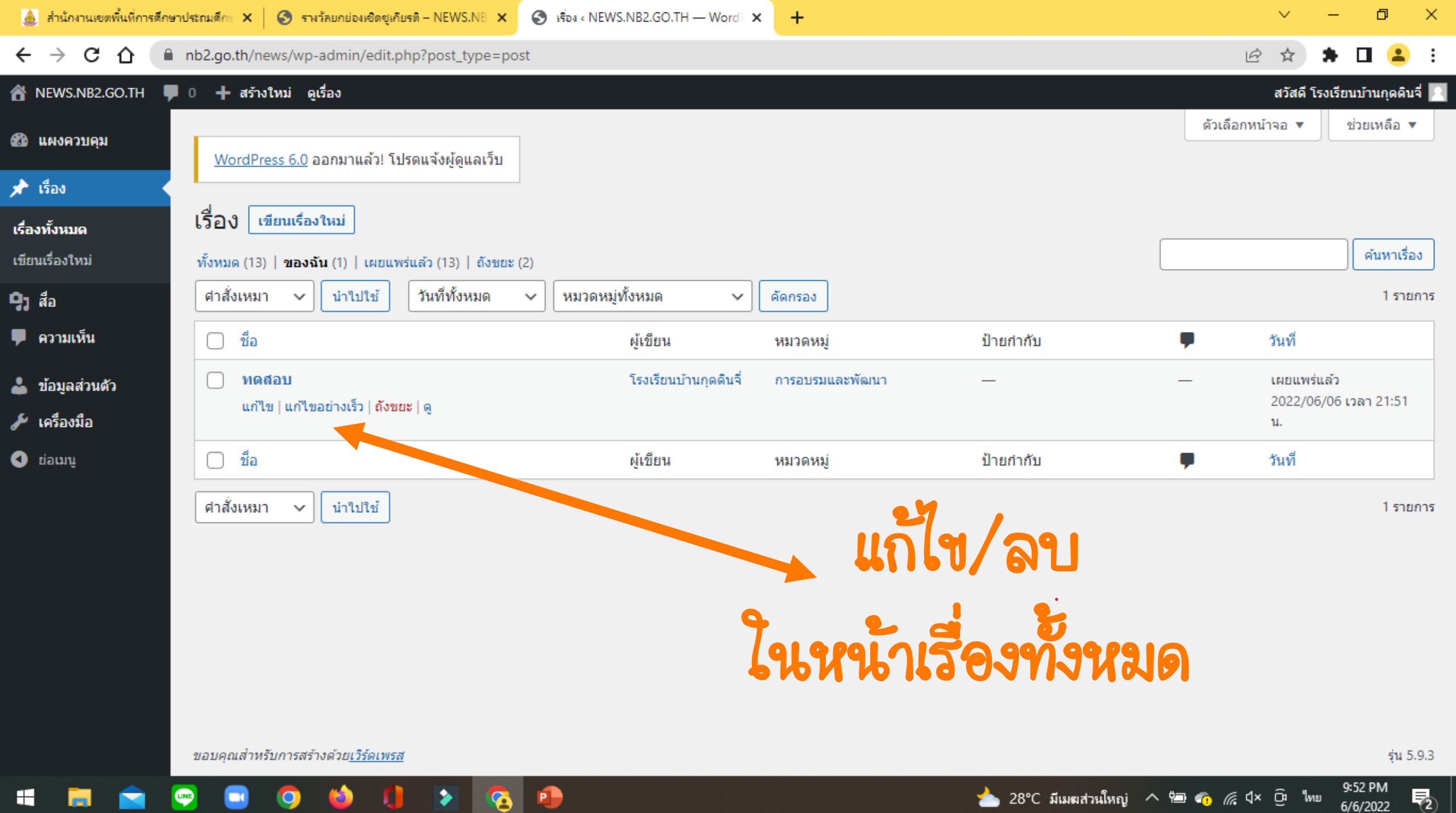

6/6/2022

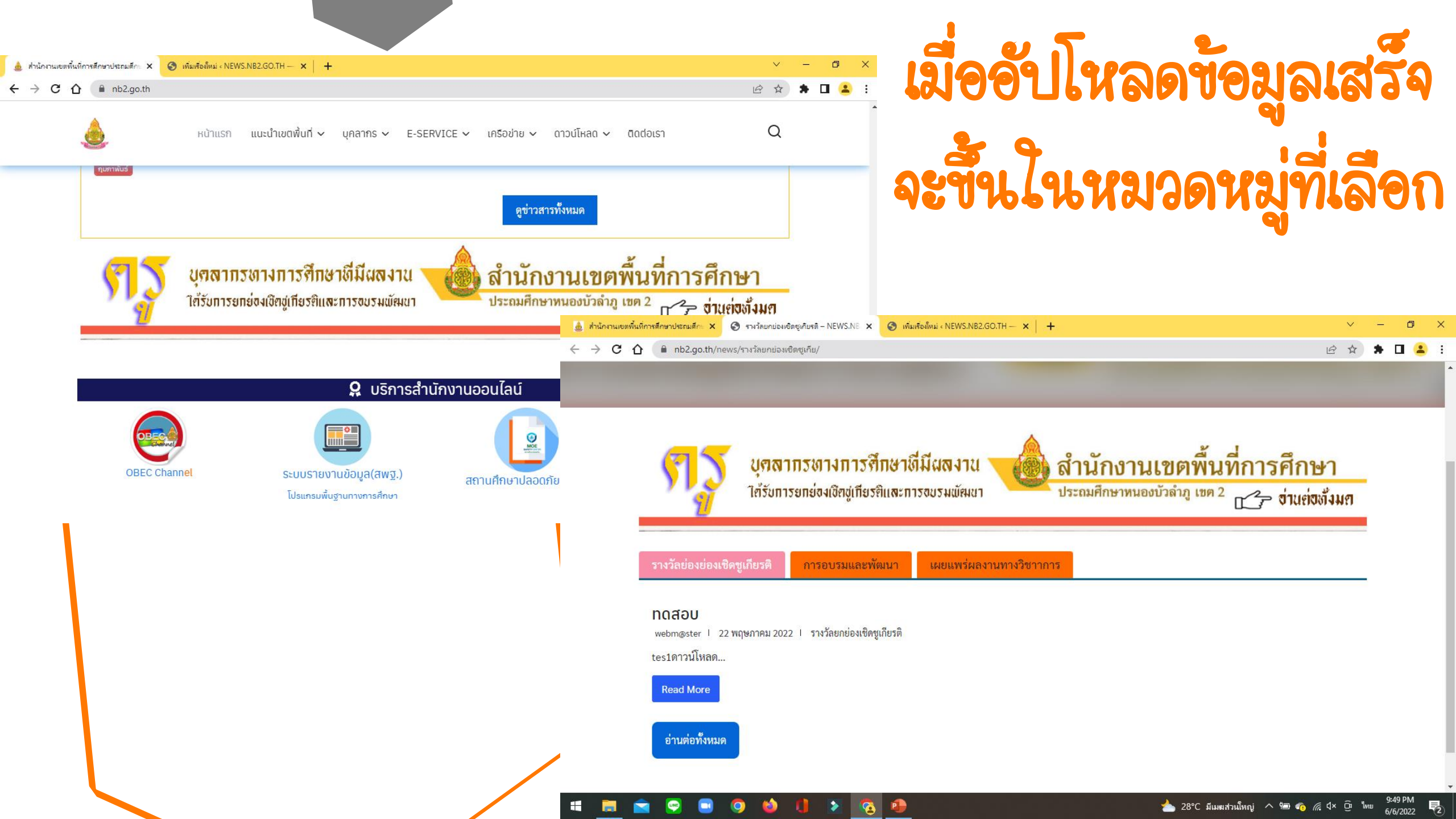

# 991AJAA51